# New Features of the Sustainable Jersey Website for 2015

**Review of Certification/Recertification** 

March 11, 2015 & March 16, 2015

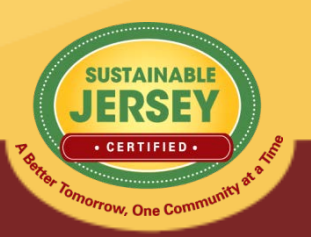

# Webinar Agenda

- Why Get Certified/Recertified?
- 2015 Certification Cycle
- Certification Overview
- Action Updates
- Applying for Certification/Recertification
- Using the Online Application
- Why Actions are Not Approved
- Final Thoughts and Take-Aways

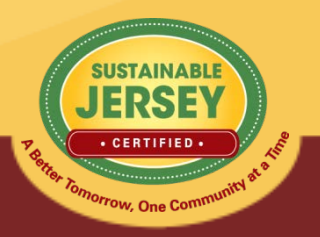

### Why Get Certified/Recertified?

- Keep Green Team and municipality focused on making progress
- Extensive support and training
  - Sustainable Jersey training and events
  - Connections to partner organizations willing to help
- Priority access and notification on incentives and grants (Sustainable Jersey Small Grants Program)
- Continue to gain recognition
- Fuels the statewide movement 177 municipalities certified

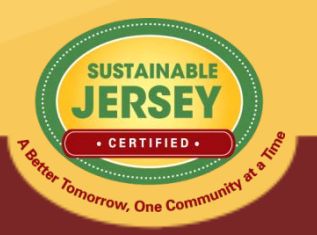

# 2015 Certification Cycle

- June 7<sup>th</sup> Application Deadline
  - Indicate all actions you plan to complete for credit by marking "Completed"
- Early-July First Round Review Comments Provided
- September 13<sup>th</sup> Revision Deadline to be Eligible for Recognition at the 2015 NJLM Conference
- Mid-October Second Round Review Comments
- November 22<sup>nd</sup> Final Application Deadline
- Mid-December Final Decision on Pending Applications

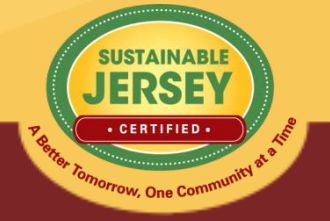

# **Certification Requirements**

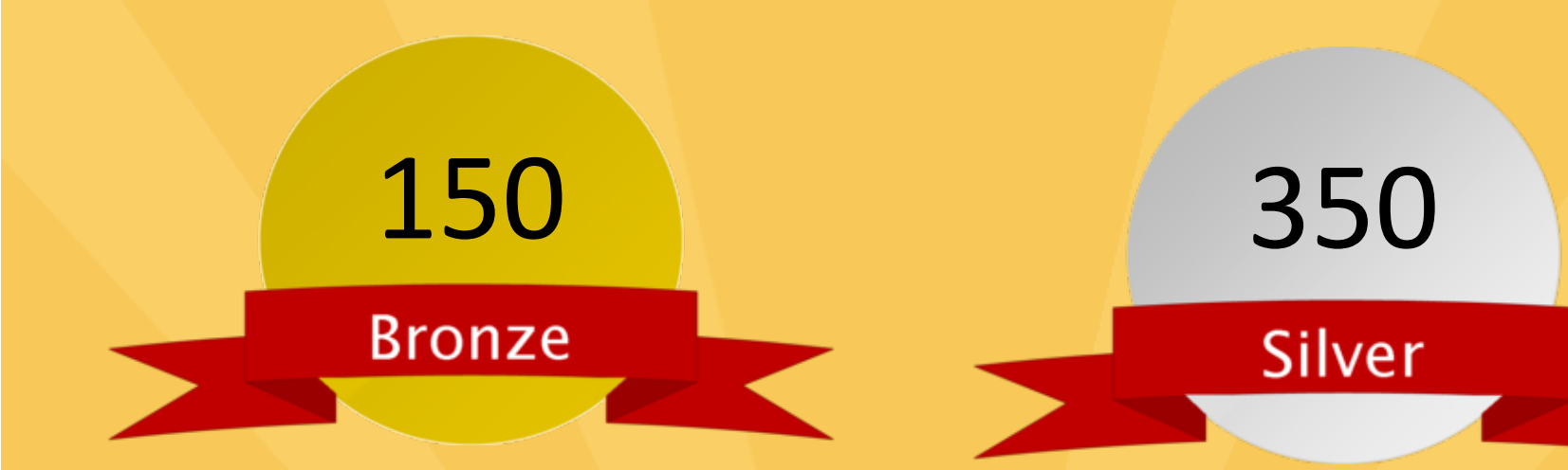

- Total of at least 150 points
- Mandatory Green Team
- Implement 2 of 11 priority actions
- Actions completed in 6 of 17 categories

- Total of at least 350 points
- Mandatory Green Team
- Implement 3 of 11 priority actions
- Actions completed in 8 of 17 categories

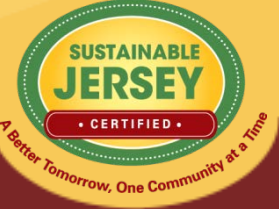

http://www.sustainablejersey.com/actions-certification/certification-overview/

### **New Actions**

Health and Wellness

- Smoke-Free and Tobacco Public Places
- Historic Preservation
  - Historic Preservation Element
- Land Use & Transportation
  - Build-Out Analysis
  - Effective Parking Management

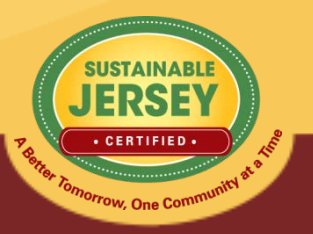

### New Energy Related Actions

- Variable Point Actions Introduced
- New Actions
  - Sustainable Energy Transition Plan
  - Renewable Government Energy Aggregation
- Begin Evolution of Existing Actions
  - Energy Audit One Building to Energy Audits
  - Inventory and Upgrade All Buildings to Implement Energy Efficiency Measures
- Expand Existing Action
  - On-Site Solar System (Formerly Solar)

For more information Register to attend the Update on Sustainable Jersey's Municipal Energy Program

webinar scheduled for March 25 at 1:00 PM

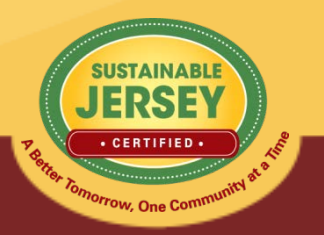

## **Other Action Updates**

### Green Design

- All Green Design actions no longer have the prerequisite requirement of completing the Green Building Policy/Resolution or Sustainable Land Use Pledge in order to earn points.
- Local Economies
  - Green Business Recognition Program now variable point
- Smart Workplaces
  - Smart Workplaces Gold and Platinum have been consolidated into one variable point action.
  - Gold designation can earn a municipality 5 points, while Platinum designation can earn a municipality 10 points.

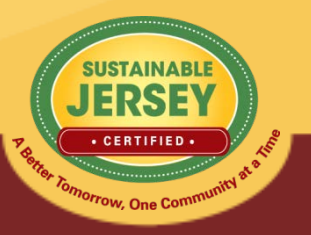

# $\star$ Priority Actions $\star$

- Energy Tracking & Management
- Implement Energy Efficiency Measures\*
  - Replaces: Inventory & Upgrade All Buildings
- Green Business Recognition Program
- Fleet Inventory
- Climate Adaptation: Flooding Risk
- Municipal Carbon Footprint
- Sustainable Land Use Pledge
- Natural Resource Inventory
- Water Conservation Ordinance
- Prescription Drug Safety and Disposal
- Diversity on Boards & Commissions

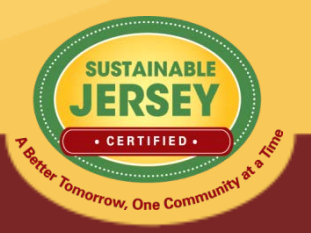

# **Action Categories**

- Animals in the Community
- Arts & Culture
- Brownfields
- Climate Mitigation & Adaptation
- Community Partnership & Outreach
- Diversity & Equity
- Energy Efficiency
- Food
- Green Design

- Health & Wellness
- Innovation & Demonstration Projects
- Land Use & Transportation
- Local Economies
- Natural Resources
- Operations & Maintenance
- Sustainability Planning
- Waste Management

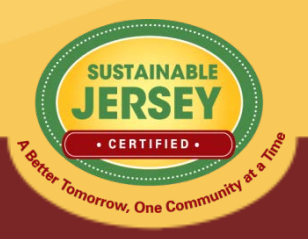

# Master Action Tracking Spreadsheet

- Download from Website
  - On Green Team Resources and Presentations Page, Actions & Certification heading, and "Help" area of online application
- Helpful Planning Tool
  - Track progress & checklist for uploading materials
- Spreadsheet Includes:
  - Action name, submission requirements, shelf life, resubmission requirements, points

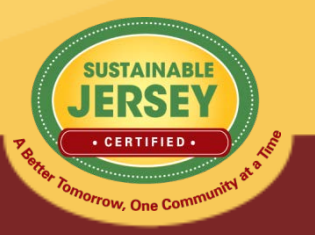

# Applying for Certification/Recertification

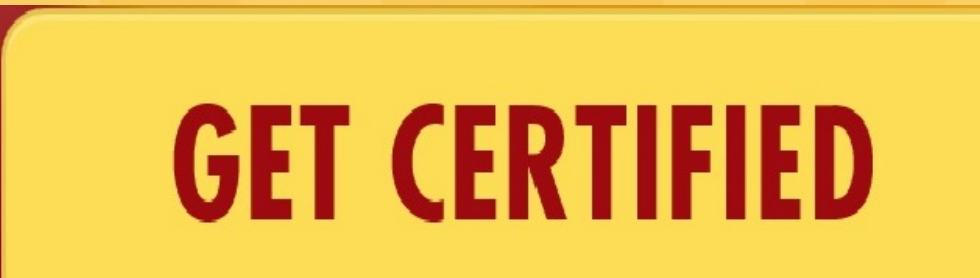

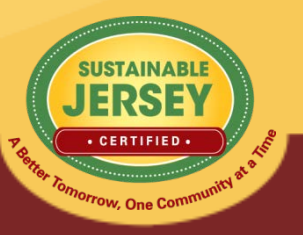

# Accessing Your Application

Loc

- Sign up for an account (if you do not already have one)
  - Validate your email address!
- Login on the Website
  - Primary Contact: Same email address and password
  - Others: Sign Up for an Account
- Log Out of the Website
  - Click "You are signed in button" and press "sign out"

### Join Sustainable Jersey

Before you can register a municipality or manage your application, you must either sign-up for a Sustainable Jersey account or login to an existing account.

| Sustainable Jersey                                                                                                    |
|----------------------------------------------------------------------------------------------------|
| With a Sustainable Jersey account, you<br>are able to:<br>Pregister a Municipality<br>Be Added to a Municipal Profile<br>Access a Municipal Dashboard<br>Post Events to our Calendar<br>Sign-up for Automatic Grant Notifications<br>Signing up is easy and takes only a couple<br>minutes. To sign up, please click on the button<br>below.<br>Sign Up Now |
| Sign Up Now                                                                                                    |
| ø                                                                                                    |
| on below. Click here to update your account                                                                                                    |
|                                                                                                    |
|                                                                                                    |

# Municipal Dashboard

- Easily access important information relevant to certification
- All accounts for which you are a user will appear
- Four buttons allow you to perform different functions
- <u>Download Resolution</u>: view the resolution submitted to register with the program. It does **not** need to be updated and is different than the green team resolution required for certification

| nicipal Dashboard                                                              |                                                                                                    | <br>ACTIONS & CERTIFICATIO                                                                         |
|--------------------------------------------------------------------------------|----------------------------------------------------------------------------------------------------|----------------------------------------------------------------------------------------------------|
|                                                                                |                                                                                                    | Why Get Certified?                                                                                 |
| aknegai twp (ocean)                                                            |                                                                                                    | <br>Getting Started                                                                                |
| Update Application                                                             | Update your existing application                                                                                                    | <br>Register                                                                                       |
| Update Municipality Profile                                                    | Update the primary contact, secondary contact, and certification report "introduction"                                                                                 | <br>Certification Overview                                                                         |
| Manage Municipality Users                                                      | Manage Municipality owners and contributors                                                                                                    | <br>Program Updates                                                                                |
| Download Resolution                                                            | Click to download the Municipality resolution                                                                                                    | Actions                                                                                            |
|                                                                                |                                                                                                    |                                                                                                    |
|                                                                                |                                                                                                    | Municipal Dashboard                                                                                |
|                                                                                |                                                                                                    | Municipal Dashboard<br>Review                                                                      |
| .00MINGDALE BORO (PASSAI                                                       | ()                                                                                                    | Municipal Dashboard<br>Review<br>Green Team Resources                                              |
| OOMINGDALE BORO (PASSAI                                                        | C) Update your existing application                                                                                                    | Municipal Dashboard<br>Review<br>Green Team Resources<br>Participating Communitie                  |
| LOOMINGDALE BORO (PASSAI<br>Update Application<br>Update Municipality Profile  | C) Update your existing application Update the primary contact, secondary contact, and certification report "introduction"                                             | Municipal Dashboard<br>Review<br>Green Team Resources<br>Participating Communitie<br>Annual Awards |
| Update Application<br>Update Municipality Profile<br>Manage Municipality Users | C) Update your existing application Update the primary contact, secondary contact, and certification report "introduction" Manage Municipality owners and contributors | Municipal Dashboard<br>Review<br>Green Team Resources<br>Participating Communitie<br>Annual Awards |

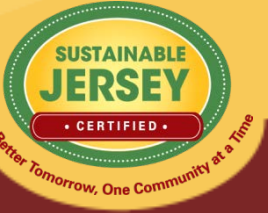

# Update Municipality Profile

- Keep you contact information update to receive important Sustainable Jersey notifications.
- Click "Update Profile" at bottom of page when complete.

### Update Municipality Profile

Information from your municipality profile is included in the public version of your application.

| PRIMARY CONTACT        |                                   |
|------------------------|-----------------------------------|
| First Name<br>Samantha | Last Name<br>McGraw               |
| Position Title         |                                   |
| Department             |                                   |
| Phone                  | Email Address                     |
| 609-771-2938           | mcgraws@tcnj.edu                  |
| SECONDARY CONTACT      |                                   |
| First Name             | Last Name                         |
|                        | Rent Tomorrow, One Community at a |

# Manage Municipal Users

- Add additional users to contribute toward your application.
- Both owners & contributors can access, edit, and submit the application.
- Owners can add/remove other owners & contributors; contributors can only add other contributors

#### OWNERS

|                        | Z                 | SUSTAINA<br>JERS<br>CERTIFIE |          |
|------------------------|-------------------|------------------------------|----------|
| Enter email<br>address | Designate<br>role | E                            | xecute   |
| Email:                 | Role:<br>Owner    | [.                           | Add User |
| ADD A USER             |                   |                              |          |
| 2. Cori Haider         | Contributor •     | Update                       | Remove   |
| 1. Joe Slomian         | Contributor •     | Update                       | Remove   |
| CONTRIBUTORS           |                   |                              |          |
| 5. Samantha McGraw     | owner             |                              |          |
| 4. Karen Toth          | Owner •           | Update                       | Remove   |
| 3. Rajani Karuturi     | Owner •           | Update                       | Remove   |
| 2. Renee Haider        | Owner •           | Update                       | Remove   |
| 1. John Riggs          | Owner •           | Update                       | Remove   |

Prrow, One Co

# Working on Your Application

- Choose "Update Application" on Municipal Dashboard
- Think of your application as a living document; a file-cabinet that will constantly change and get updated even after certified
- Application Overview
  - Click "View details and history" to see:

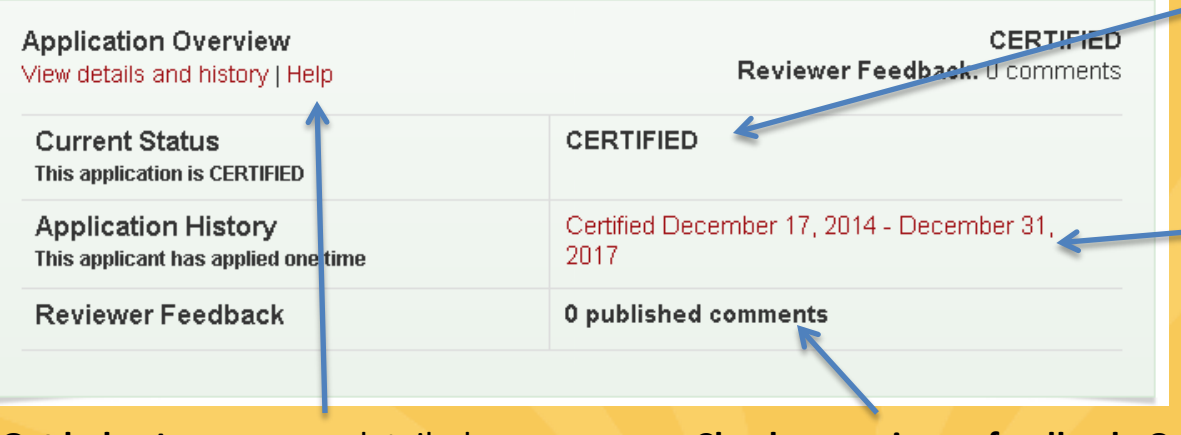

**Current status:** All new applications are marked In Progress – you have started working on your application

**Application History:** Certified applicants can view a report of their certification actions

**Get help:** Access more detailed instructions on navigating the application

**Check on reviewer feedback:** Once you have submitted your application and it has been reviewed

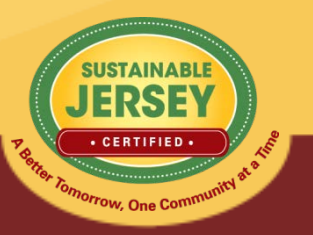

### Search Features

| SEARCH ACTIONS                                                                                                |                                                                                                    |                                      |
|----------------------------------------------------------------------------------------------------|----------------------------------------------------------------------------------------------------|--------------------------------------|
| education                                                                                                    | SEARCH ACTIONS                                                                                                    | • •                                  |
| Planned Completed Must Revise Not Approved Approved Expired                                                   | Type in a word(s) to identify all actions with that word(s) in the title                                                                                                    | bronze silver                        |
| To identify actions by status, check the desired box or boxes above. The Action Totals box at right will also | Completed Must Davies - Net Approved - Approved - Expired                                                                                                    | Mandatory 1 1                        |
| reflect only those actions selected. Click on the Clear Search button to return to the full action listing.   |                                                                                                    | Priority 2 3                         |
| Search Actions Clear Search                                                                                   | To identify actions by status, check the desired box or boxes above. The Action Totals box at right will als<br>reflect only those actions selected. Click on the Clear Search button to return to the full action listing. | Points 150 350                       |
| G Back to Top                                                                                                 | Search Actions Clear Search                                                                                                    | Categories 6 8                       |
| Animals in the Community                                                                                      |                                                                                                    | ACTION TOTALS                        |
| Animals in the Community Education     Status: Unplanned                                                      | G Back to Top Collapse /                                                                                                    | (Planned)                            |
| 10 Points Unplanned V                                                                                         | Ani hals in the Community                                                                                                    | Mandatory 0/1                        |
|                                                                                                    | Animals in the Community Education     Status: Planne                                                                                                    | d Priority 0/12                      |
|                                                                                                    | 10 Points Planned                                                                                                    | Total 20/1490                        |
| Arts & Creative Culture                                                                                       |                                                                                                    | Categories 2/19                      |
| Brownfields                                                                                                   |                                                                                                    | Actions 2/139                        |
|                                                                                                    | Arts & Creative Culture                                                                                                    | When you have completed all the      |
| Climate Mitigation & Adaptation                                                                               |                                                                                                    | actions you would like to include in |
| Community Destaurable 2 Outwood                                                                               | Brownfields                                                                                                    | below.                               |
|                                                                                                    | Brownfields Inventory & Prioritization Status: Planne                                                                                                    | Submit Application for               |
| Community Education and Outreach     Status: Unplanned                                                        | 10 Points Planned                                                                                                    | Review and Certification             |
| Competitive funding available                                                                                 |                                                                                                    |                                      |

- Search for actions using key words in the action title **OR** by action status
- Actions that meet search criteria will expand
- Clear search when complete

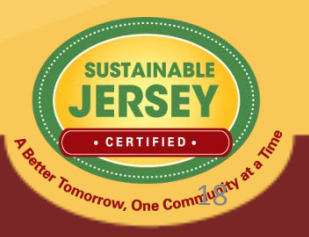

### **Action Status**

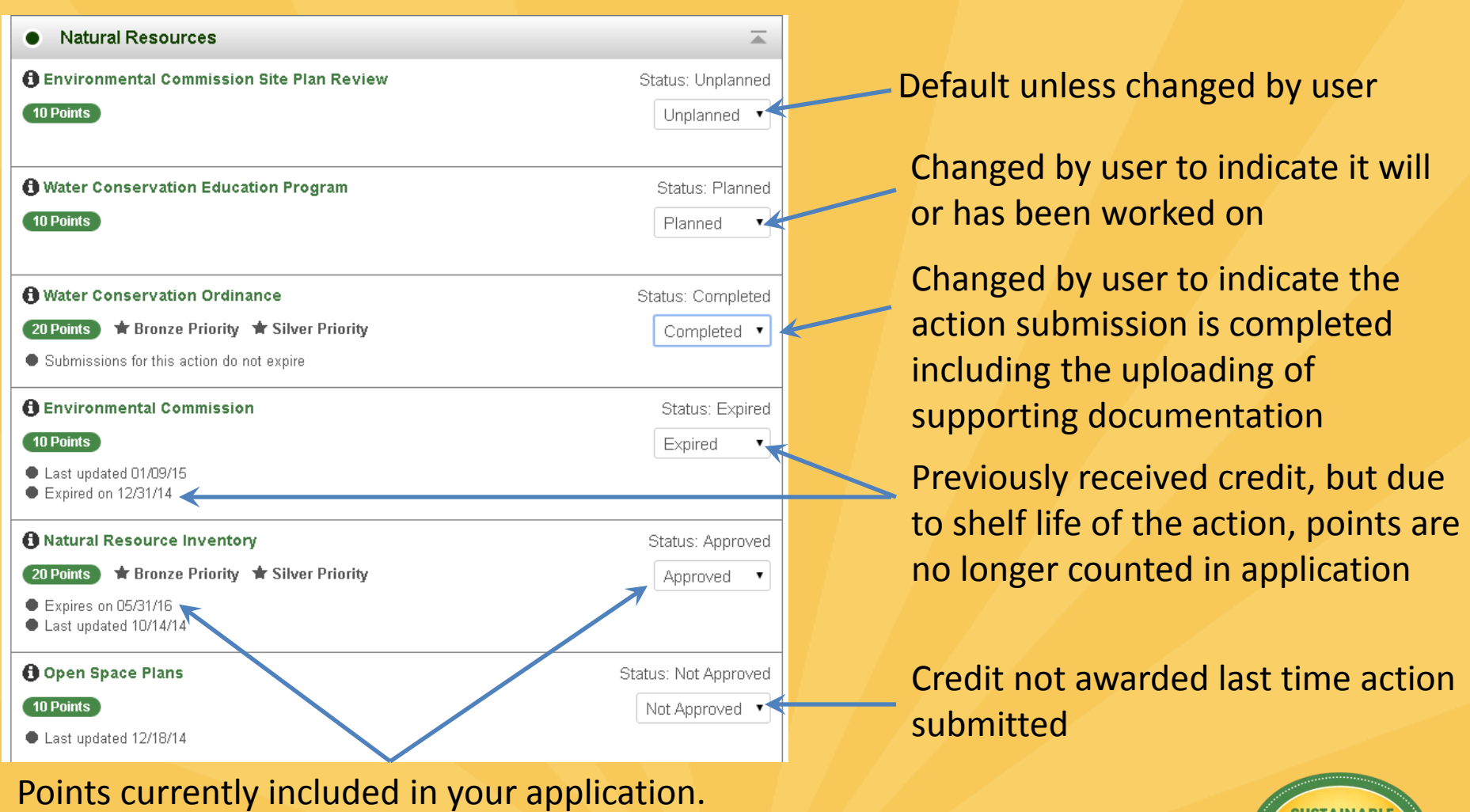

Expiration dates may be applicable

SUSTAINABLE JERSEY • CERTIFIED • • CERTIFIED •

## Variable Point Actions

۲

•

### Local Economies

### 🚯 Green Business Recognition Program

10 Points 🛛 🕇 Bronze Priority 🔺 Silver Priority

This action has variable points: 10, 15, 20

#### ACTION SUBMISSION GREEN BUSINESS RECOGNITION PROGRAM

You are editing the action submission for the action "Green Business Recognition Program." Learn more about this action.

Directions: Please complete this form to submit this action as part of your application. First, mark the Status as "planned" and, if it is a variable point action, indicate the **Requested Points**. See the action text for the action requirements associated with each point level. After you have entered the **Description and Implementation** and **Uploaded the Supporting Documentation**, click on the **Save Action Submission** button. Finally, when the action submission is complete and ready for review, change the status from "planned" to "completed" and resave.

| Status<br>Current action submission status: Planned            | Planned | ] |
|----------------------------------------------------------------|---------|---|
| Requested Points     Point level requested for this submission | 10 •    | ] |

- The points awarded for the action will vary based on what has been accomplished
- For example, Green Business Recognition
  Program is based on implementing a
  program, adopting NJSBR criteria, and
  promoting/encouraging participation in
  sector-specific green business recognition
  programs
- Application view defaults lowest point value until changed by user
- User selects point value supported by the documentation as part of the submission from the drop down menu
- Reviewer confirms point value selected or changes based on review of the documentation

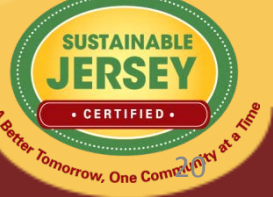

## Action Listing

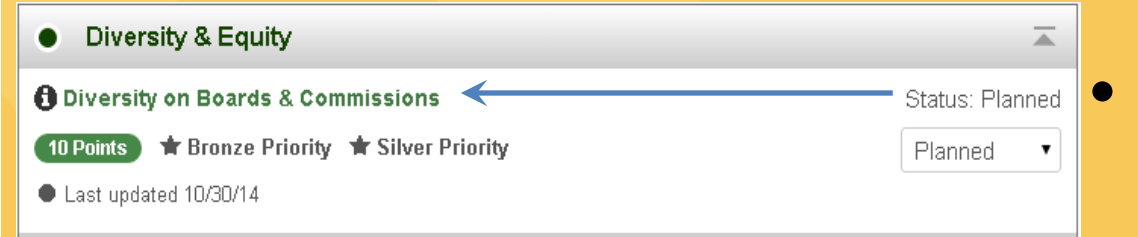

### Click on action title to go to **Action Submission Page**

### Click on **1** to view action

#### Diversity on Boards & Commissions Desire Priority Silver Priority

Who should lead and be involved in this action? Timeframe Project Costs and Resource Needs Why is it important? What to do and how to do it ("How to") What to submit to get credit/points Spotlight: What NJ Towns are doing Resources

Print Action Description

🔎 Download PDF Version

Municipal governments have many opportunities to incorporate social equity issues into local government practice and programs. This Diversity on Boards and Commissions action provides an assessment process that allows communities to begin to consider the degree of inclusivity and representation of the membership of their municipal boards and commissions. Communities should strive for board and commission membership that reflects the community profile in terms of race, religion, ethnicity, socioeconomic status, sexual orientation, age, political beliefs, physical ability, national origin, cultural identification, national identification, and family structure. This is not to say that people from one group will not do a good job representing people from another. However, diverse board membership encourages the exchange of different perspectives, facilitates innovative problem-solving, and supports social equity in communities

#### Who should lead and be involved in this action?

The Mayor, with support from the leadership of the governing body, municipal staff, Green Team, board and commission members, community and faith based organizations, social service organizations, and community residents, could participate in an effort to evaluate the diversity on municipal boards and commissions.

#### ACTION SUBMISSION: DIVERSITY ON BOARDS & COMMISSIONS

#### You are editing the action submission for the action "Diversity on Boards & Commissions." Learn more about this action.

Directions: Please complete this form to submit this action as part of your application. First, mark the Status as "planned" and, if it is a variable point action, indicate the Requested Points. See the action text for the action requirements associated with each point level. After you have entered the Description and Implementation and Uploaded the Supporting Documentation, click on the Save Action Submission button. Finally, when the action submission is complete and ready for review, change the status from "planned" to "completed" and resave.

| Status<br>Current action submission status: Planned | Planned • |  |
|-----------------------------------------------------|-----------|--|
| Points<br>Points for this action are not variable.  | 10        |  |

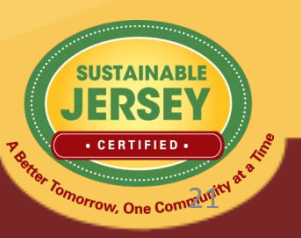

Timeframe

## **Action Submission Page**

- This is where you upload documentation for a specific action.
- Update the status of the action
- Enter a narrative description
- Upload documentation
  - Successful upload appears in box below
  - Remove documents by clicking red "x"
- Save action submission

#### ACTION SUBMISSION: DIVERSITY ON BOARDS & COMMISSIONS

You are editing the action submission for the action "Diversity on Boards & Commissions." Learn more about this action.

Directions: Please complete this form to submit this action as part of your application. First, mark the Status as "planned" and, if it is a variable point action, indicate the **Requested Points**. See the action text for the action requirements associated with each point level. After you have entered the **Description and Implementation** and **Uploaded the Supporting Documentation**, click on the **Save Action Submission** button. Finally, when the action submission is complete and ready for review, change the status from "planned" to "completed" and resave.

Jump to another planned action

Diversity on Boards & Cor 🔻

← Back to Application

Save Action Submission

submission

| Status<br>Current action submission status: Planned | Planned |
|-----------------------------------------------------|---------|
| Points<br>Points for this action are not variable.  | 10      |

#### DESCRIPTION OF IMPLEMENTATION

In the text box below, please provide a short summary (300 word maximum) of what was accomplished and the impact it had or will have on the school community. Include relevant references to the uploaded materials. If you are pasting information into the text box, please be sure to check the content and format of the entry.

Type your text here about how you completed the action.

#### UPLOAD SUPPORTING DOCUMENTATION

Please upload the supporting documentation required as outlined in the "What to submit to earn points for this action" section of the action. Simply enter a document title, click on the **Choose File** button to select the file, and then click on the **Upload** button. Up to six files can be uploaded. Each file must be uploaded individually. Individual files cannot exceed 20 MB. If there is a need to provide more than six documents, please combine documents into one PDF file. To remove any uploaded file, simply click the "X" in the column labeled "Delete." Be sure to click on the **Save Action Submission** before exiting this page.

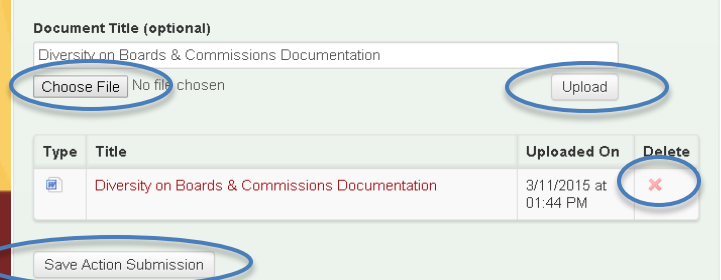

# **Submitting Your Application**

- Track your progress using the Action Totals box
  - View different point combinations using the status filters
- Submit application
  - Mark actions that you plan to complete for credit as "completed"
  - Points will automatically recalculate in the Action Totals Box
  - Submit button turns yellow when all minimum certification requirements are met
  - Press submit button
  - Locked from editing actions you submitted for SEARCH ACTIONS

Type in a word(s) to identify all actions with that word(s) in the title

Planned Completed Must Revise Not Approved Approved Expired

To identify actions by status, check the desired box or boxes above. The Action Totals box at right will also reflect only those actions selected. Click on the Clear Search button to return to the full action listing.

#### ACTION TOTALS

(Completed, Approved)

| Mandatory  | 1/1 🔹      |
|------------|------------|
| Priority   | 3/12 🔵     |
| Total      | 215/1490 鱼 |
| Categories | 6/19 鱼     |
| Actions    | 19/139 🔵   |
|            |            |

If all completed action submissions are approved, this application will qualify for **bronze** certification.

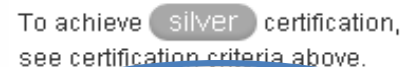

Submit Application for Review and Certification

Search Actions Clear Search

## Reviewer Feedback

- All users notified by email when application is unlocked and ready for editing.
- Subject matter expert will review the action and provide feedback. Action will be marked "Approved" or "Must Revise."
  - Must Revise feedback will summarize what more is needed to have the action approved.
  - Feedback is at the bottom of the action submission page or top of the application.
- Feedback on an action from a previous submission can be viewed by clicking "Show Archived Comments"

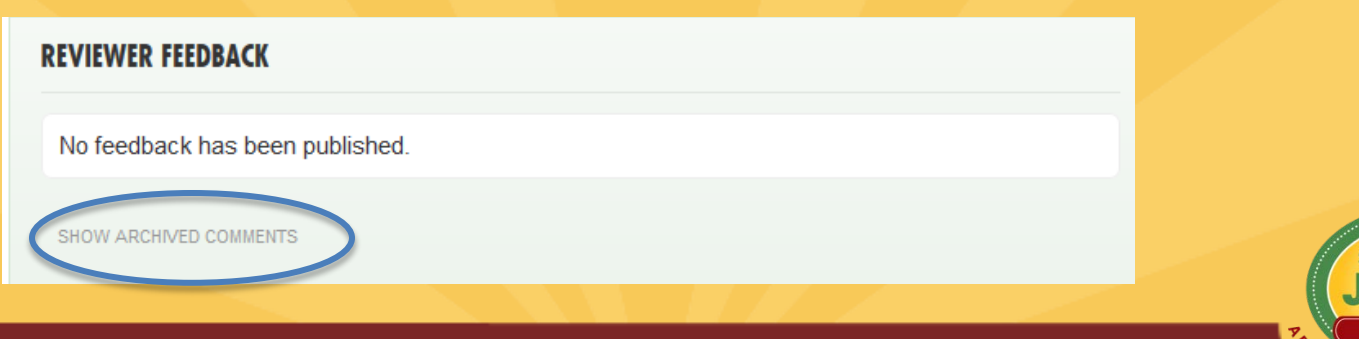

# Why Actions Are Not Approved

| Pitfall                                                                     | How to Overcome                                                                                                    |
|-----------------------------------------------------------------------------|----------------------------------------------------------------------------------------------------|
| Action Implemented Expired/Too<br>old                                       | Review Submission Requirements; Update action as necessary.                                                                                                    |
| Proper documentation not<br>submitted                                       | Double check action submission requirements and documentation uploaded                                                                                                    |
| Misinterpretation of Action Goals                                           | Be sure to closely read the "What to Do" and "What to Submit" portion of the action to verify that what you plan on submitting is in line with the intent of the action    |
| Seeking credit for same activity<br>under two different actions             | One activity may only be given credit under one action; Have someone that oversees entire application                                                                      |
| Not conducting<br>outreach/education component<br>required for many actions | Read the submission "What to Do" and "What to Submit" sections closely                                                                                                    |
| Not completing the prerequisite action                                      | Be sure to read the Introduction to each action and the "What<br>to Submit" section to make sure the action does not have a<br>prerequisite or that it has been completed. |

# Final Thoughts & Take Aways

- Make sure to sign up for an account if you do not already have one, and update your municipal profile with the most recent contact information.
- Add users to your account to assist with uploading documentation to speed up the certification process.
- Certification Cycle: It is doable! We had plenty of towns that continued to work on their application throughout the review and resubmittal periods up to the final deadline.

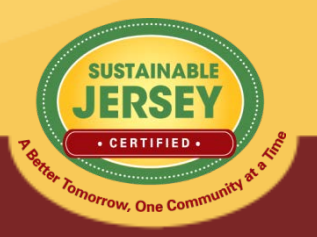

# Final Thoughts & Take Aways

- Collaborate! Work with neighboring towns & other organizations
- Use the Participating Communities Map to find examples of documentation from certified towns

## Search by action

#### BY CERTIFIED ACTION All Actions OR CHOOSE A SUB-ACTION . . . . . . . . . . . Environmental Commission Site Plan Review Water Conservation Education Program Water Conservation Ordinance Environmental Natural Resource Inventory Open Space Plans Tree & Woodlands Management BY COUNTY -All Counties

leset

### View certified towns approved for that action

#### Particinating Communities

| Map view List view 423 Total Participating 177 Currently Certified |            |               |  |
|--------------------------------------------------------------------|------------|---------------|--|
| Applicant                                                          | County     | Certification |  |
| Andover Twp                                                        | Sussex     | bronze        |  |
| Atlantic Highlands Boro                                            | Monmouth   | bronze        |  |
| Bedminster Twp                                                     | Somerset   | bronze        |  |
| Berkeley Heights Twp                                               | Union      | silver        |  |
| Bernards Twp                                                       | Somerset   | silver        |  |
| Bernardsville Boro                                                 | Somerset   | bronze        |  |
| Bethlehem Twp                                                      | Hunterdon  | bronze        |  |
| Bordentown City                                                    | Burlington | silver        |  |
| Bordentown Twp                                                     | Burlington | bronze        |  |
| Brick Twp                                                          | Ocean      | bronze        |  |
| Bridgewater Twp                                                    | Somerset   | bronze        |  |
| Caldwell Boro                                                      | Essex      | bronze        |  |
| Cape May City                                                      | Cape May   | silver        |  |
| Chatham Boro                                                       | Morris     | silver        |  |
| Clinton Town                                                       | Hunterdon  | bronze        |  |
| Cranbury Twp                                                       | Middlesex  | bronze        |  |
| Denville Twp                                                       | Morris     | bronze        |  |
| Eatontown Boro                                                     | Monmouth   | bronze        |  |
| Edison Two                                                         | Middlesex  | bronze        |  |

## View certification report for example documentation

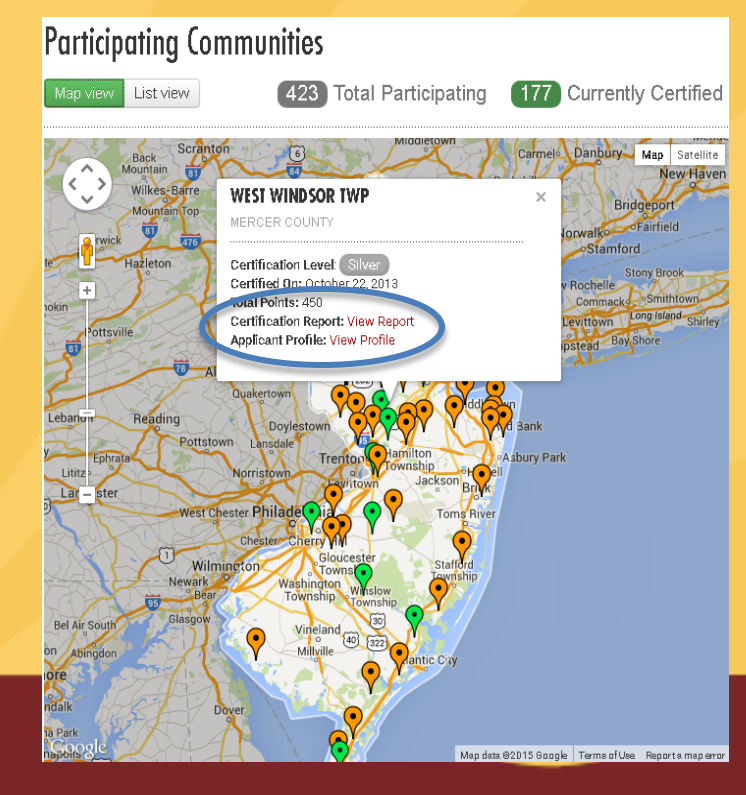

# Final Thoughts & Take Aways

- Go for Silver! Even though your certification is good for 3 years, you can still submit every June.
- Collaborate! Work with neighboring towns & other organizations
- Certification Application Deadline: June 7<sup>th</sup> at 11:59pm

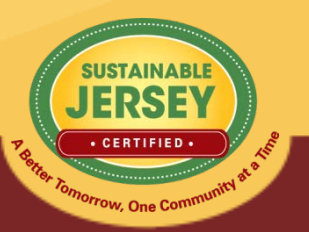

# Sustainable Jersey Support

- Technical Support
  - Samantha McGraw: 609-771-2938; info@sustainablejersey.com
- Events & Trainings
  - Listed on website (Events & Training Page)
  - Ability to add your events

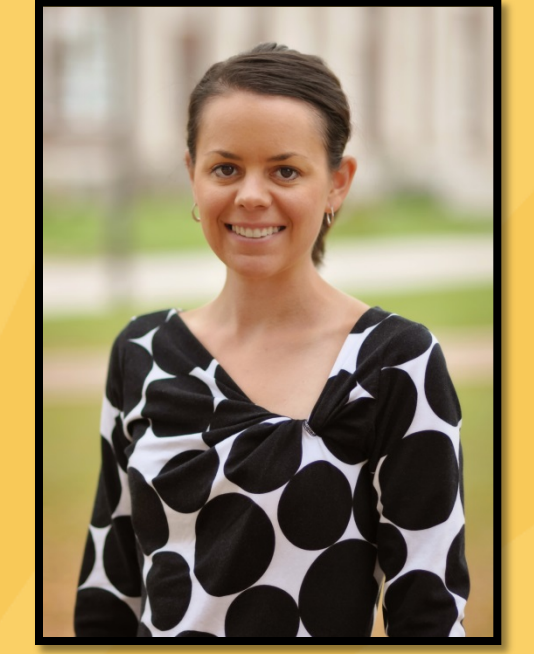

- Join the Sustainable Jersey Mailing List
- Follow Sustainable Jersey on Facebook and Twitter
- Sign up for the webinar on Energy actions: <u>https://attendee.gotowebinar.com/register/8971554</u> <u>552334188802</u>